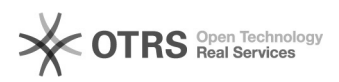

## [BNMP\_2] Correção do Órgão 28/09/2024 18:28:32

## Imprimir artigo da FAQ

| Categoria:                                                                                             | Núcleo de Sistemas - DMF::BNMP | Votos:              | 0                        |
|----------------------------------------------------------------------------------------------------|--------------------------------|---------------------|--------------------------|
| Estado:                                                                                                | public (all)                   | Resultado:          | 0.00 %                   |
|                                                                                                    |                                | Última atualização: | Qua 31 Jul 13:18:24 2024 |
|                                                                                                    |                                |                     |                          |
| Palavras-chave                                                                                         |                                |                     |                          |
| BNMP2 BNMP orgão errado                                                                                |                                |                     |                          |
|                                                                                                    |                                |                     |                          |
| Sintoma (público)                                                                                      |                                |                     |                          |
|                                                                                                    |                                |                     |                          |
|                                                                                                    |                                |                     |                          |
| Problema (público)                                                                                     |                                |                     |                          |
|                                                                                                    |                                |                     |                          |
| Usuario solicitou acesso ao Novo SCA/BNMP 2, porem, selecionou o orgao errado;                         |                                |                     |                          |
| Usuário informa que o Administrador Regional não consegue localizar sua<br>solicitação para aprovação. |                                |                     |                          |
|                                                                                                    |                                |                     |                          |
|                                                                                                    |                                |                     |                          |
| Solução (núblico)                                                                                      |                                |                     |                          |
| Solução (publico)                                                                                      |                                |                     |                          |
| - Verificar com o usuário,                                                                             | qual o seu órgão de lotação;   |                     |                          |
| CPF e Senha;                                                                                           |                                |                     |                          |
| - Depois que realizar o Log                                                                            | gin escolha a opção SCA;       |                     |                          |
| 4.Acesse a aba Usuários\Gerenciar Usuários;                                                            |                                |                     |                          |
| 5. Em seguida digite o nome do Usuário ou CPF e clique em pesquisar;                                   |                                |                     |                          |
| 6. Na aba "Ações" clique em "editar";                                                                  |                                |                     |                          |
| 7. No campo "órgão", exclua o setor que está errado e pelo botão "Selecionar"                          |                                |                     |                          |
| morme o orgao correto d                                                                                |                                |                     |                          |
|                                                                                                    |                                |                     |                          |

[1] https://sso.cnj.jus.br/cas/login